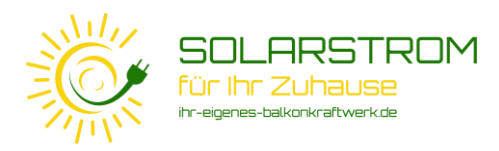

## Installationshinweise zum NA-Schutz Relais

Zur Gewährleistung des gesetzlich vorgeschriebenen redundanten NA-Schutzes bei Ihrem Deye SUN600 Wechselrichter ist ein externes NA-Schutz-Relais nachzurüsten.

#### **Einige Tipps und Hinweise bevor Sie starten:**

- Die Installation des NA-Schutzrelais beinhaltet einige automatisierte Updates in der Wechselrichter Firmware. Die Installation ist daher nur möglich, wenn die Anlage in Betrieb ist, also nicht bei Dämmerung oder Dunkelheit
- Die Nachrüstung besteht aus zwei Schritten:
  - Der mechanische Einbau des NA-Schutzrelais
  - Die WLAN-Kopplung des NA-Schutzrelais mit dem Wechselrichter
- Führen Sie die WLAN-Kopplung möglichst über ein Notebook oder PC durch. Der größere Bildschirm erleichtert die einzelnen Schritte sehr.
- Auch wenn die Installation des NA-Schutzrelais nur wenige Minuten braucht, kann die Anlage wegen verschiedener automatisierter Softwareupdates im Hintergrund bis zu zwei Tage außer Betrieb sein.

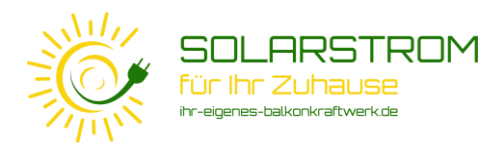

Die gesamte Nachrüstung sollte nur wenige Minuten in Anspruch nehmen.

Dem Produkt liegt eine Schritt-für-Schritt Anleitung zur Montage und Konfiguration bei. Bitte ziehen Sie bei Bedarf auch die darin genannten Schritten zu Rate.

1. Schritt

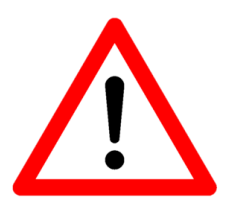

Trennen Sie Ihr Balkonkraftwerk vom Stromnetz, indem Sie den Netzstecker ziehen oder den entsprechenden Stromkreis im Sicherungskasten unterbrechen. Vermeiden Sie es, die Kontakte des SchuKo-Steckers zu berühren und vergewissern Sie sich, dass das Netzanschlusskabel keine Spannung mehr führt.

Trennen Sie – wenn möglich – auch die Anschlusskabel der Solarmodule vom Wechselrichter (siehe Abbilung).

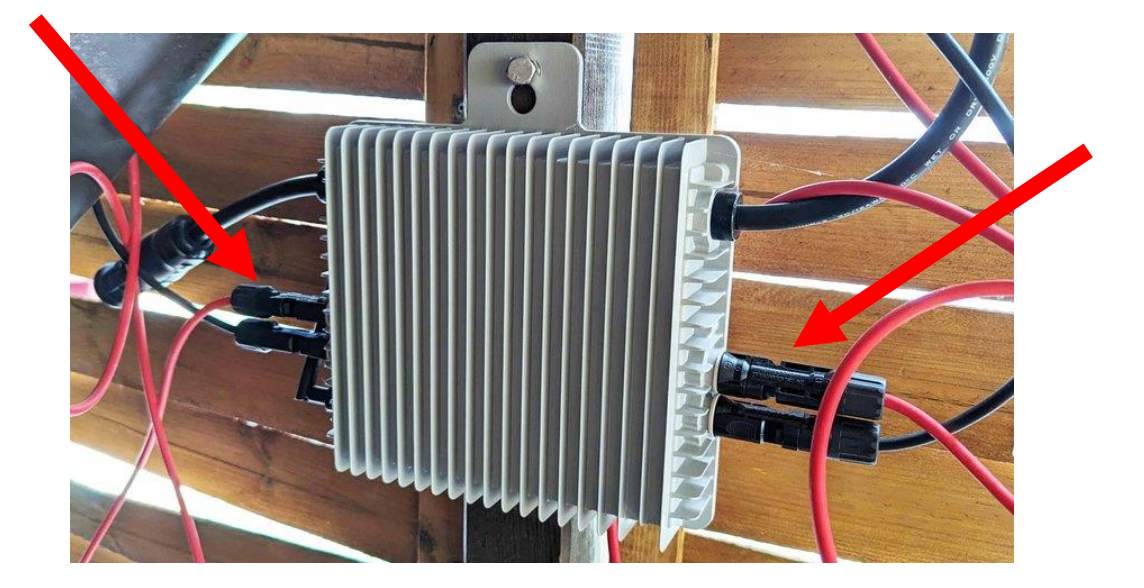

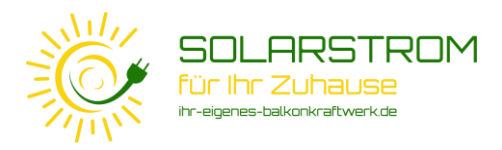

Trennen Sie den Verbindungstecker zwischen dem Wechselrichter und dem Netzanschlusskabel, indem Sie die Sicherungslasche (siehe Abbildung) mit einem geeignet Werkzeug eindrücken und die beiden Steckerhälften vorsichtig auseinander ziehen.

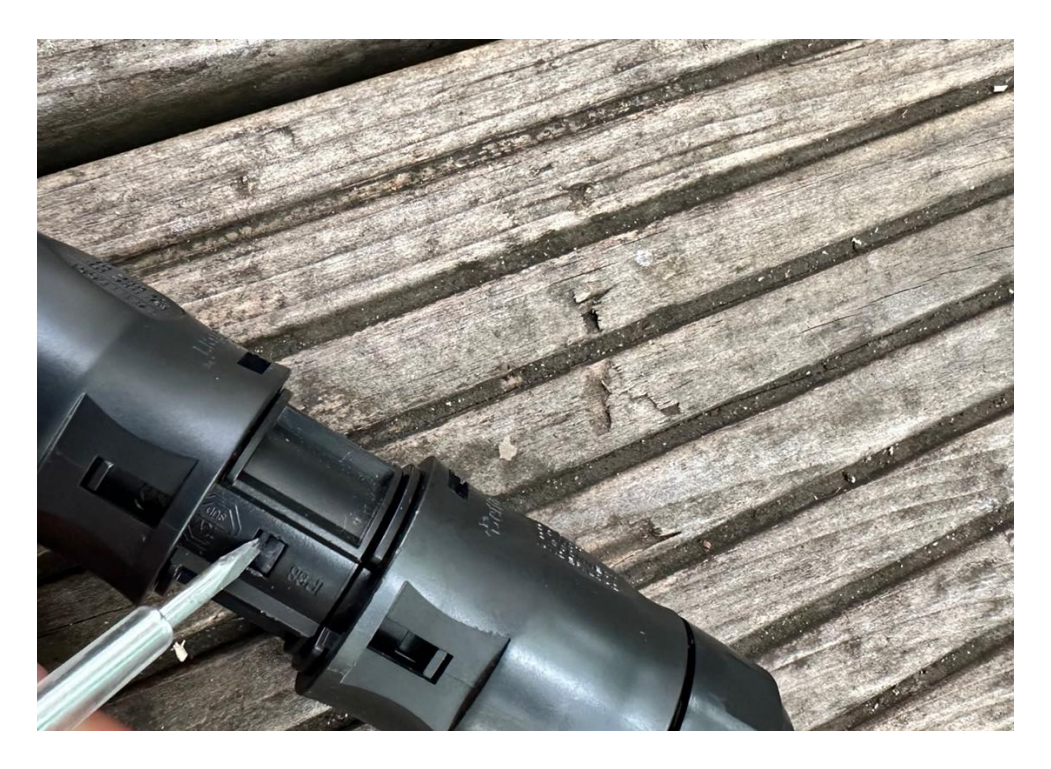

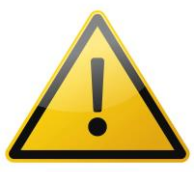

Wenn Sie mehrere Wechselrichter in Reihe verbunden haben, dann trennen Sie bitte nur die Verbindung zwischen dem letzten Wechselrichter und dem Netzanschlusskabel.

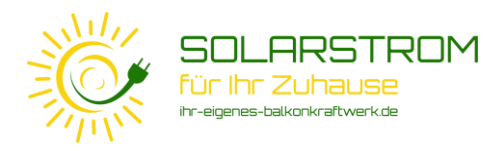

Entnehmen Sie das NA-Schutzrelais und die Adapterstücke (siehe Abbildung) der Verpackung und fügen Sie sie wie abgebildet zusammen. Die beiden ebenfalls beiliegenden Sicherungsklemmen werden für die Nachrüstung Ihres Wechselrichters nicht benötigt.

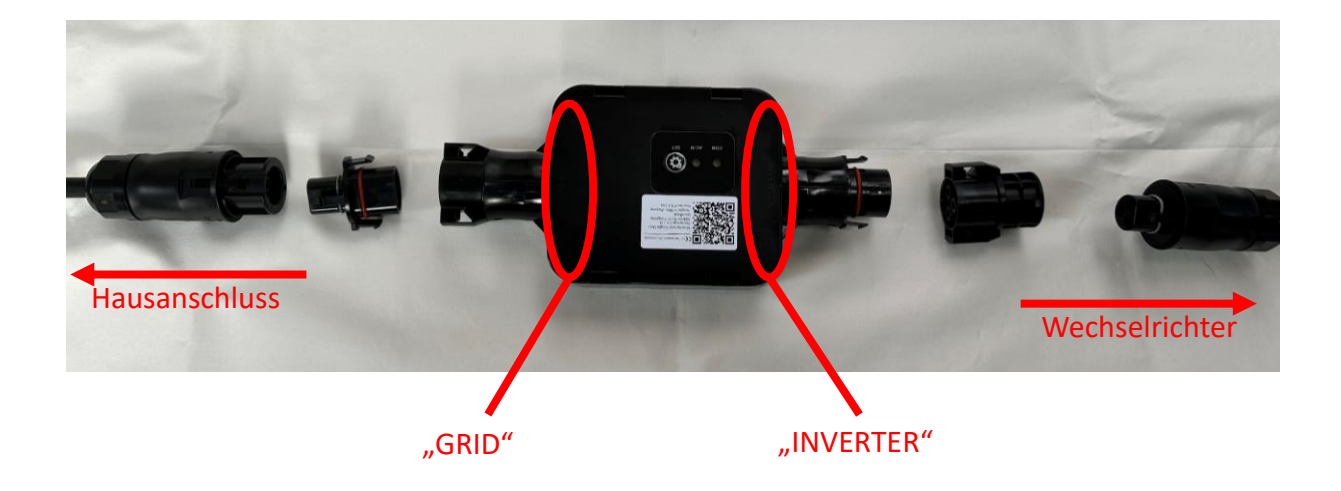

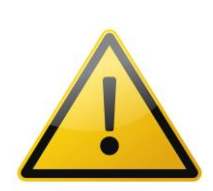

Die Anschlüsse sind auf dem NA-Schutzgehäuse mit "GRID" und "INVERTER" beschriftet. Der Wechselrichter wird mit dem Anschluss "INVERTER" verbunden und das Netzanschlusskabel mit dem Anschluss "GRID".

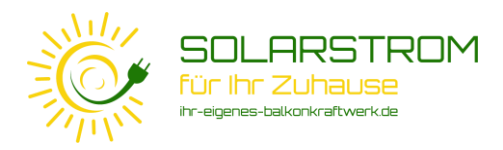

Die Anschlussstecker und Steckeradapter sind mit Sicherungen versehen, die ein versehentliches Lösen verhindern. Daher ist zum Zusammenstecken **ein bisschen Kraft** erforderlich, bis die Stecker hörbar und sichtbar einrasten

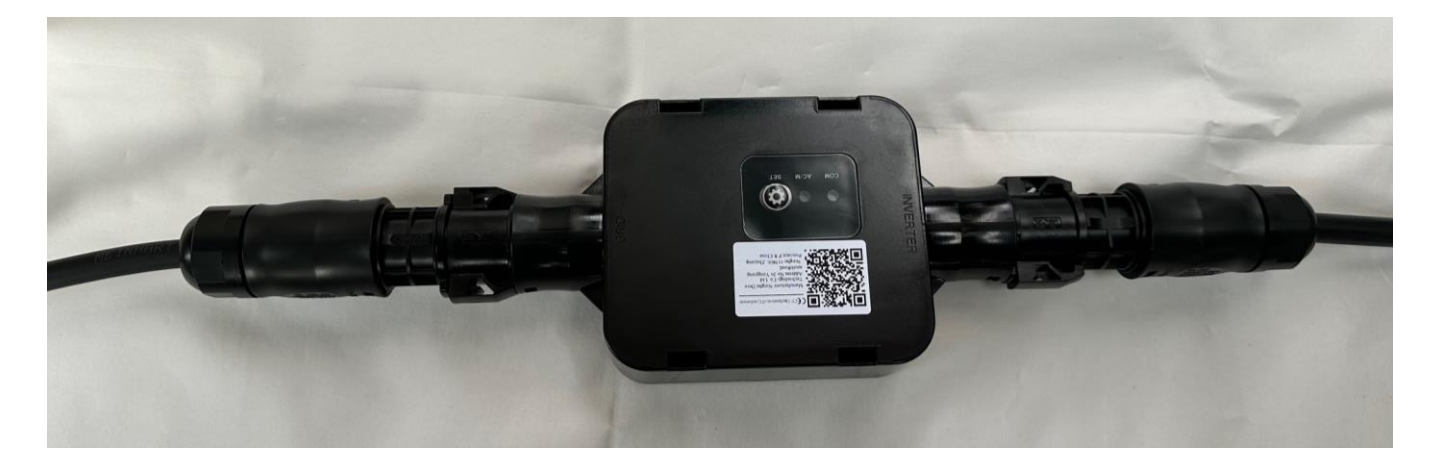

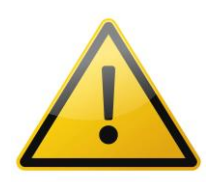

Verbinden sie zunächst die beiliegenden Adapter mit dem NA-Schutzrelais und danach die beiden Anschlusskabel. Die Reihenfolge spielt keine Rolle.

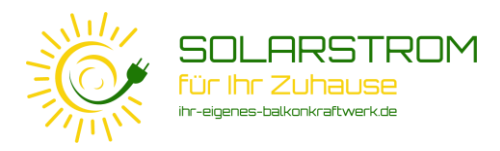

Der mechanische Einbau ist nun abgeschlossen. Befestigen Sie das NA-Schutzrelais in geeigneter Weise beispielsweise mit Kabelbindern, so dass die Kabel und Steckverbindungen nicht dauerhaft unnötig stark belastet werden.

## 6. Schritt

Verbinden Sie die Solarmodule wieder mit dem Wechselrichter und das Balkonkraftwerk wieder mit dem Stromnetz und/oder schalten Sie den entsprechenden Stromkreis am Sicherungskasten wieder ein.

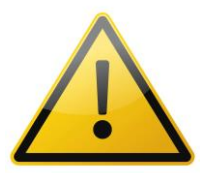

Das Balkonkraftwerk geht erst nach Abschluss der WLAN-Koppelung (Schritt 12) wieder in Betrieb.

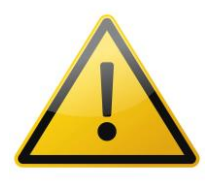

In der Solarman App wird die Anlage bis zum erfolgreichen Abschluss der Installation als "offline" angezeigt

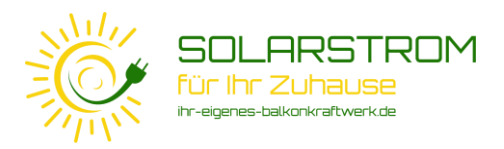

Nach Abschluss der elektrischen Installation muss nun das NA-Schutzrelais mit Ihrem Wechselrichter über eine WLAN Verbindung gekoppelt werden. Stellen Sie dazu eine WLAN Verbindung von Ihrem Notebook / PC oder Mobiltelefon und dem WLAN Access-Point des NA-Schutzrelais her.

Die Bezeichnung des WLAN Access-Points Ihres NA-Schutzrelais lautet **RE\_[SERIENNUMMER]**, in diesem Beispiel RE\_3804398704. Die Seriennummer und das Passwort sind auf dem Karton des NA-Schutzrelais zu finden (hier: "9c8049da")

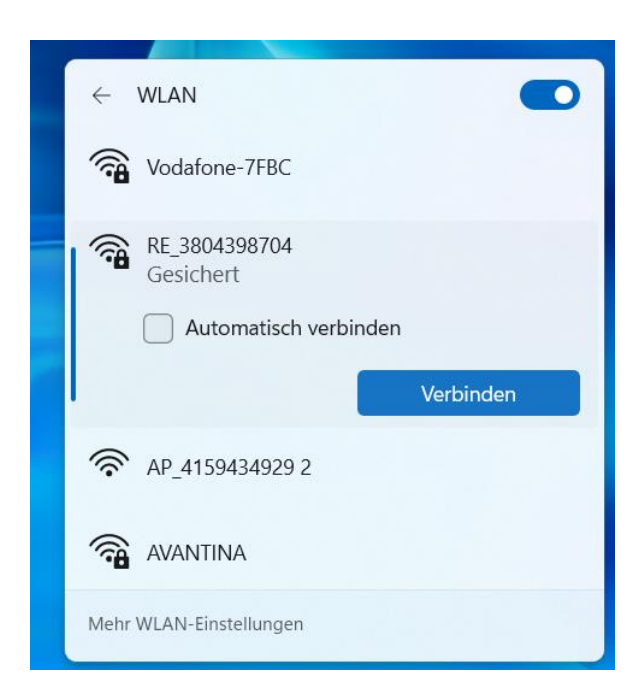

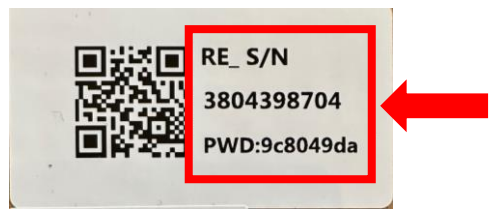

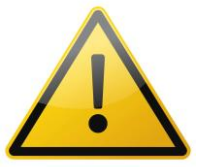

Entfernen Sie vorübergehend bei Ihren lokalen WLAN-Verbindungen das Häkchen "Automatisch verbinden", damit Ihr Notebook nicht unbemerkt in ein anderes Netzwerk wechselt

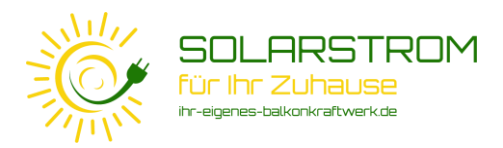

Nachdem Sie Ihren PC mit dem WLAN des NA-Schutzrelais verbunden haben, öffnen Sie ein neues Fenster Ihres Interbrowsers und öffnen Sie die Konfigurationseinstellungen des NA-Schutzrelais unter der Internetadresse "**10.10.101.254**"

| C | <b>10.10.101.254</b> ×                                                      | + |     |       |                                                     |                                                               |                                                            |       |                                      |                                                                                                    |       |           |         |          |         |    |                    |          |   |     |          |                                              | -     | 0                | $\times$   |
|---|-----------------------------------------------------------------------------|---|-----|-------|-----------------------------------------------------|---------------------------------------------------------------|------------------------------------------------------------|-------|--------------------------------------|----------------------------------------------------------------------------------------------------|-------|-----------|---------|----------|---------|----|--------------------|----------|---|-----|----------|----------------------------------------------|-------|------------------|------------|
| < | C () 10.10.101.254                                                          |   |     |       |                                                     |                                                               |                                                            |       |                                      |                                                                                                    |       |           |         |          |         |    | $\forall_{\theta}$ | ☆        | ¢ | £^≡ | Ē        | <i>~~~~~~~~~~~~~~~~~~~~~~~~~~~~~~~~~~~~~</i> | ۲     |                  | b          |
|   | O]         IDURIDUZ24         X           C         ①         10.10.101.254 | T |     |       | Melci<br>Zuzu<br>Autori<br>Ihre V<br>Benut<br>Kennv | den Si<br>ugreife<br>risierun<br>Verbind<br>ttzernan<br>wwort | iie sich<br>fen.<br>ng angef<br>dung mit<br>me<br>Be<br>Ke | Anmel | n auf di<br>won http://<br>website.i | Abbreventer and the second second sec | echen | na<br>: a | m<br>ad | e:<br>mi | ac<br>n | ١m | ۹۳<br>nir          | <u>۵</u> |   | £≊  | <b>B</b> | <b>~~</b>                                    |       |                  |            |
|   |                                                                             |   |     |       |                                                     |                                                               |                                                            |       |                                      |                                                                                                    |       |           |         |          |         |    |                    |          |   |     |          |                                              |       |                  |            |
|   |                                                                             |   |     |       |                                                     |                                                               |                                                            |       |                                      |                                                                                                    |       |           |         |          |         |    |                    |          |   |     |          |                                              |       |                  | <b>6</b> 3 |
|   | DAX<br>Marktbrief                                                           |   | Q : | Suche |                                                     |                                                               | ш.                                                         | Q     | C                                    | 0                                                                                                    | 4     | ×         |         | • •      | 9       | •  |                    |          | , | . # | ы        | ∂ <                                          | D 20. | 11:01<br>09.2023 | 0          |

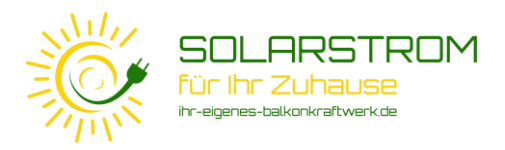

Wählen Sie den WIZARD, um die Netzwerkverbindung einzurichten. Wählen Sie den WLAN Access-Point Ihres Wechselrichters aus der Liste aus. Das entsprechende Netzwerk heißt

AP\_[SERIENNUMMER\_WECHSELRICHTER]. Die Seriennummer finden Sie bei Bedarf auf dem Wechselrichter. Sollten Sie den Namens des Wechselrichter Access-Points nach Installation des Wechselrichters geändert haben, wählen Sie bitte den selbstvergebenen Namen aus der Liste aus..

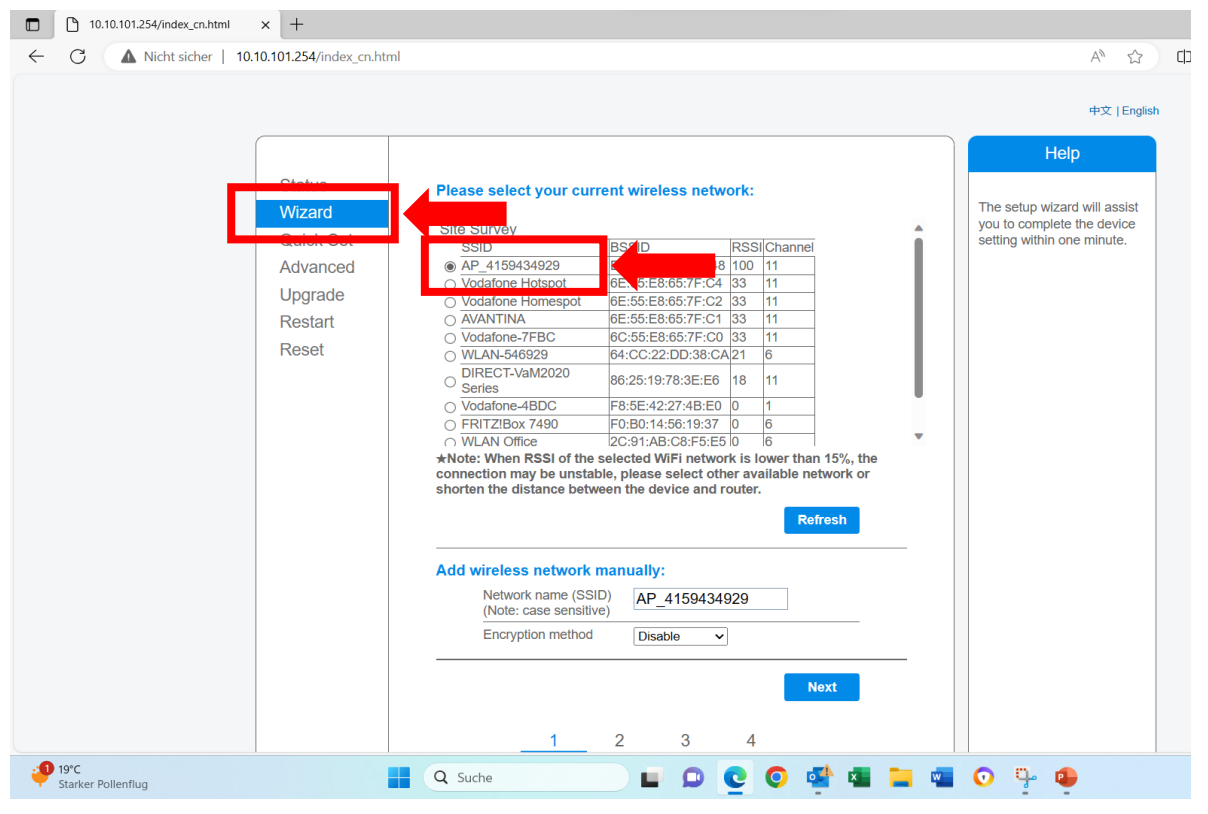

#### Hinweis:

Sollte es bei der Auswahl Ihres Netzwerks Schwierigkeiten geben, kontrollieren Sie bitte zunächst, ob Ihr Notebook/PC weiterhin mit dem WLAN Access-Point Ihres NA-Schutzrelais RE\_[SERIENNUMMER] verbunden ist und stellen Sie die Verbindung bei Bedarf erneut her.

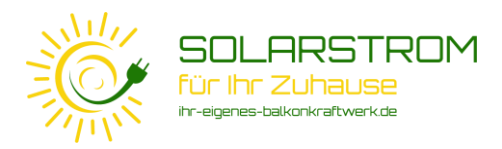

Geben Sie das Passwort Ihres Wechselrichter Access-Points ein, damit das NA-Schutzrelais sich mit Ihrem Wechselrichter verbinden kann. Das Standardkennwort lautet "12345678". Sollten Sie das Kennwort nach Installation des Wechselrichters geändert haben, verwenden Sie das selbstvergebene Passwort.

|                                                                                                    | (i) https://home.solarmanpv.com/p × 🔇 10.10 | 0.100.254/index_cn.html × +                                                     |                                                                                                    |                |                                                                                                    | ~ - o ×       |
|----------------------------------------------------------------------------------------------------|---------------------------------------------|---------------------------------------------------------------------------------|----------------------------------------------------------------------------------------------------|----------------|----------------------------------------------------------------------------------------------------|---------------|
| Status     Please fill in the following information:       Wizard     Quick Set       Advanced     Passeerd (8:44 tytes)       Upgrade     Passeerd (8:44 tytes)       Restart     Obtain an IP address       Restart     Obtain an IP address       Subret mask     Subret mask                                                                                                    | ← → C ▲ Nicht sicher   10.10.100.25         | 54/index_cn.html                                                                |                                                                                                    |                |                                                                                                    | • 월 년 ☆ 🛛 😩 : |
| Status     Please fill in the following information:     Help       Wizard     Ouick Set     Advanced     Passeord (8-64 tytes)     Passeord (8-64 tytes)       Upgrade     (Note: case sensitive)     Image: Case sensitive)     Image: Case sensitive)       Upgrade     Obtain an IP address     Image: Case sensitive)     Image: Case sensitive)       Image: Case sensitive)     Image: Case sensitive)     Image: Case sensitive)     Image: Case sensitive)       Image: Case sensitive)     Image: Case sensitive)     Image: Case sensitive)     Image: Case sensitive)       Image: Case sensitive)     Image: Case sensitive)     Image: Case sensitive)     Image: Case sensitive)       Image: Case sensitive)     Image: Case sensitive)     Image: Case sensitive)     Image: Case sensitive)       Image: Case sensitive)     Image: Case sensitive)     Image: Case sensitive)     Image: Case sensitive)       Image: Case sensitive)     Image: Case sensitive)     Image: Case sensitive)     Image: Case sensitive)       Image: Case sensitive)     Image: Case sensitive)     Image: Case sensitive)     Image: Case sensitive)       Image: Case sensitive)     Image: Case sensitive)     Image: Case sensitive)     Image: Case sensitive)       Image: Case sensitive)     Image: Case sensitive)     Image: Case sensitive)     Image: Case sensitive)       Image: Case sensensitive)     Image: Case sen |                                             |                                                                                 |                                                                                                    |                | 中文   English                                                                                                    |               |
| Gateway address DNS server address III Cock Next I 2 3 4                                                                                                    |                                             | Status Please<br>Wizard<br>Quick Set<br>Advanced<br>Upgrade<br>Restart<br>Reset | e fill in the following infor<br>Password (8-64 bytes)<br>(Note: case sensitive)<br>Obtain an 19 defens<br>automatically<br>IP address<br>Subnet mask<br>Gateway address<br>DNS server address<br>1 2 | Tention:       | Help<br>Most systems support the<br>function of DHCP to obtain<br>led disable and<br>headly four router<br>does not support such<br>function. |               |
| Web Ver:1.0.24                                                                                                    |                                             |                                                                                 |                                                                                                    | Web Ver:1.0.24 |                                                                                                    |               |
|                                                                                                    |                                             |                                                                                 |                                                                                                    |                |                                                                                                    |               |

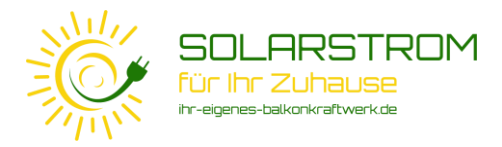

Bestätigen Sie alle nachfolgenden Schritte mit "OK" und schließen Sie die Installation dann wie nachfolgend gezeigt mit "OK" ab.

| (a) https://home.solarmanpv.com/p ★ (a) 10.10.100.254/index_cn.8        | tmi x +                                                                                                    | ~ - 0 ×       |
|-------------------------------------------------------------------------|----------------------------------------------------------------------------------------------------|---------------|
| ← → C ▲ Nicht sicher   10.10.100.254/index_cn.html                      |                                                                                                    | 아 🗟 년 ☆ 🖬 🚨 : |
|                                                                         | 中文   English                                                                                                    |               |
| Status<br>Wzard<br>Quick Set<br>Advanced<br>Upgrade<br>Restart<br>Reset | Setting complete!       Help         Click OK, the settings will take effect and the system will restart immediately.       After clicking OK, the system will restart immediately.         If you leave this interface without clicking OK, the settings will be ineffective.       Immediately.         1       2       3         Yeb Ver: 10.24       Yeb Ver: 10.24 |               |
|                                                                         | 1160 100 100 100 ET                                                                                                    |               |
|                                                                         |                                                                                                    |               |
|                                                                         |                                                                                                    |               |
|                                                                         |                                                                                                    |               |

| https://home.solarmanpv.com/p     ★ ③ 10.10.100.254/index_cn.html                                       | × +                                                                                                    | ~ | - 0 | × |
|----------------------------------------------------------------------------------------------------|----------------------------------------------------------------------------------------------------|---|-----|---|
| ← → C ▲ Nicht sicher   10.10.00254/index_cn.html Status Wizard Quick Set Advanced Upgrade Restart Reset | Please login our management portal to monitor and manage your PV system. (Please register an account if you do not have exe.)       Note: The IP address of the device may have be obtain the procedures to obtain the procedures to obtain the device may have exe.)         To re-login the configuration interface, please make sure that your computer or smart phone and our device are in the address of the device to access the interface. |   |     | 2 |
|                                                                                                    | Web Ver:1.0.24                                                                                                    |   |     |   |

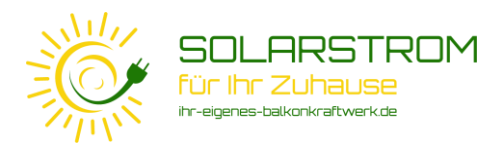

Überprüfen Sie nach kurzer Wartezeit, dass die Einstellungen richtig übernommen und die Verbindung hergestellt wurde.

| □ □ 10.10.101.254/index_cn.html × +                                                                                                    |                                                                                                    |                                                                                                    |                                                                                                    |
|----------------------------------------------------------------------------------------------------|----------------------------------------------------------------------------------------------------|----------------------------------------------------------------------------------------------------|----------------------------------------------------------------------------------------------------|
| ← C ▲ Nicht sicher   10.10.101.254/index_cn.ht                                                                                                    | tml                                                                                                    |                                                                                                    | A* 🔂 🗘                                                                                                    |
| <ul> <li>C A Nicht sicher   10.10.101.254/index_cn.ht</li> <li>Status</li> <li>Wilcard</li> <li>Quick Set</li> <li>Advanced</li> <li>Upgrade</li> <li>Restart</li> <li>Reset</li> </ul> | ml mverter serial number Firmware version (main) Firmware version (slave) Inverter model Rated power Current power Yield today Total yield Alerts Inverter detad |                                                                                                    | A C D<br>Help<br>The device can be used as<br>a wireless access point (AP<br>mode) to facilitate users to<br>configure the device, or it<br>can also be used as a<br>wireless information terminal<br>(STA mode) to connect the<br>remote server via wireless<br>router.<br>Status of remote server<br>• Not connected:<br>Connection to server failed<br>last time. |
|                                                                                                    | Last updated                                                                                                    | 3804398704<br>E_MW17_5406_RELAY_270_1.00-<br>SH<br>Enable<br>RE_3804398704<br>10.10.1011254<br>40:2A:8F:41:5D:E2 | If under such status, please<br>check the issues as follows:<br>(1) check the device<br>information to see whether<br>IP address is obtained or<br>not;<br>(2) check if the router is<br>connected to internet or not;<br>(3) check if a firewall is set<br>on the router or not;<br>• Connected: Connection to<br>server successful last time;                      |
|                                                                                                    | Wireless STA mode Router SSID Signal Quality IP address MAC address  * Remote server information                                                                 | Enable           AP_4159434929           100%           10.10.100.150           40:2A:8F:41:5D:E2                | <ul> <li>◆Unknown: No connection<br/>to server.Please check<br/>again in 5 minutes.</li> </ul>                                                                                                    |
| 919°C<br>Windig                                                                                                    | 📲 Q Suche                                                                                                    | o 🔹 🖬 🖕                                                                                                    | 0 🗣 🔹 🔺                                                                                                    |

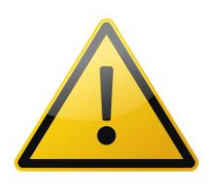

Sollte hier nach einigen Minuten (Seite ggf. neu laden) Ihr Wechselrichter Access-Point nicht angezeigt werden, wiederholen Sie bitte Schritt 9 und überprüfen Sie ggf. die Passworteingabe

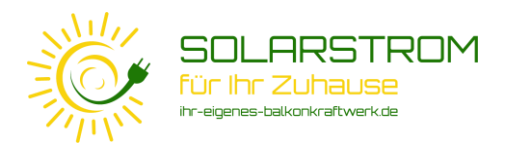

Sie haben nun das NA-Schutzrelais erfolgreich installiert und mit Ihrem Wechselrichter gekoppelt.

Es werden nun automatisch mehrere Updates der Firmware Ihres Wechselrichters, des Loggers und des NA-Schutzrelais ausgeführt. Nach Abschluss dieser Updates wird Ihr Balkonkraftwerk automatisch wieder in Betrieb gehen.

Sie brauchen keine Änderungen in der SOLARMAN App vorzunehmen. Sie können die Leistung Ihres Balkonkraftwerks dort wie gewohnt überwachen,

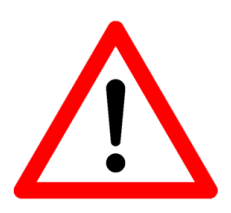

Uns wurde berichtet, dass die automatischen updates zwischen wenigen Minuten bis zu zwei Tage gedauert haben und die Anlage in dieser Zeit außer Betrieb blieb. Die rote LED am Wechselrichter blinkte oder leuchtete dauerhaft rot. In der SOLARMAN App wurde die Anlage als "offline" angezeigt. Nach Abschluss der updates startet die Anlage dann fehlerfrei.